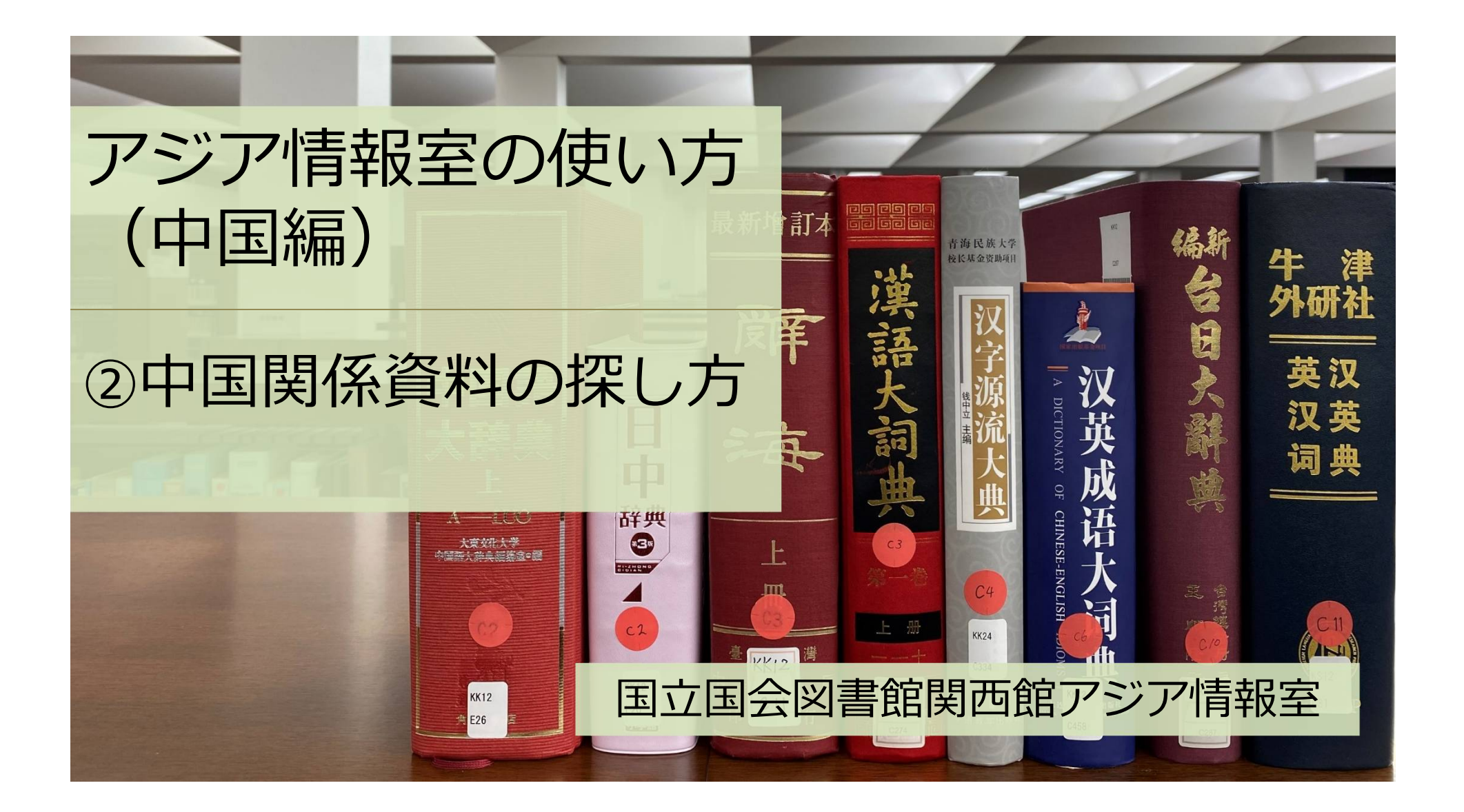

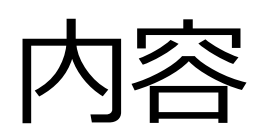

#### ①アジア情報室について

国立国会図書館 遠隔利用と来館利用 利用者登録 ②中国関係資料の探し方 NDLオンライン(検索、遠隔複写、デジタル化資料) ③中国語の電子ジャーナル ④調査・研究のヒントになるツール

調べ方案内 AsiaLinks

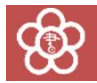

# ②中国関係資料の探し方

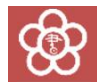

## 国立国会図書館オンライン

#### 国立国会図書館の所蔵資料を検索し、利用するためのシステム ※利用:閲覧、遠隔複写、取寄せなど

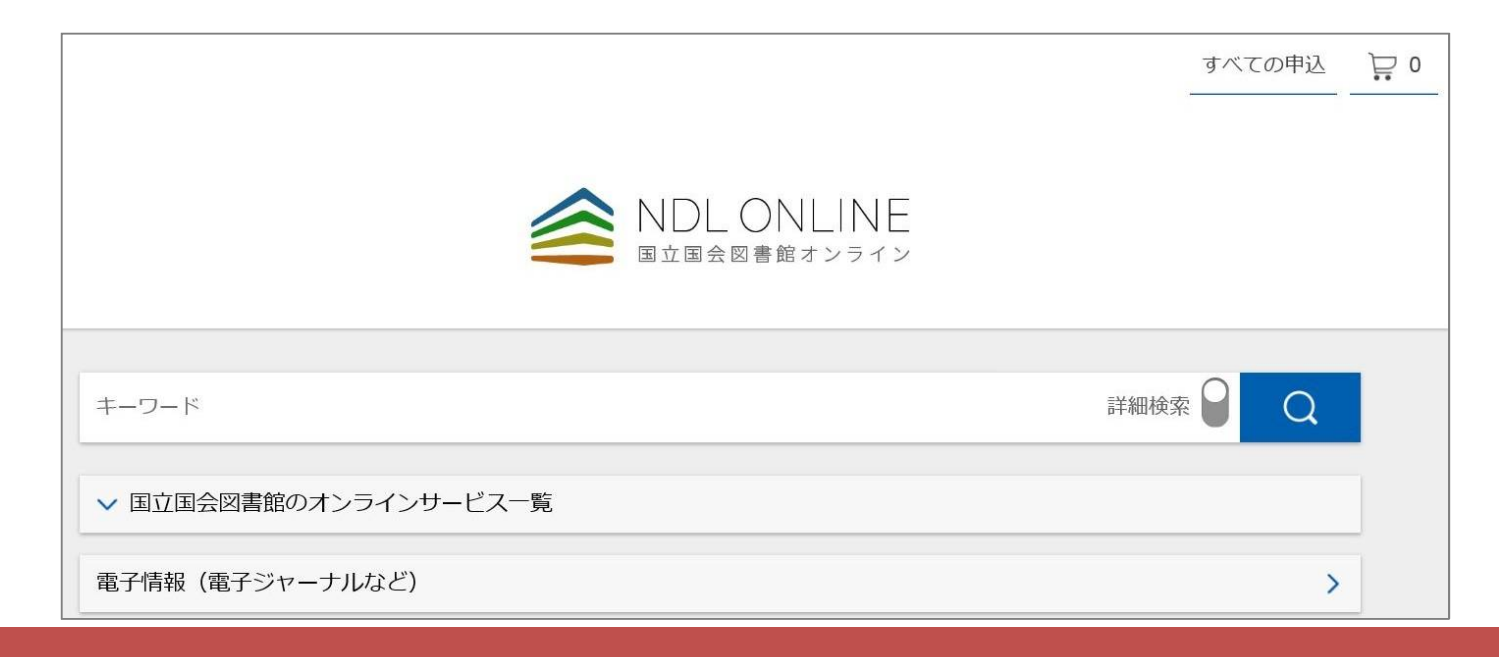

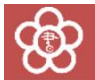

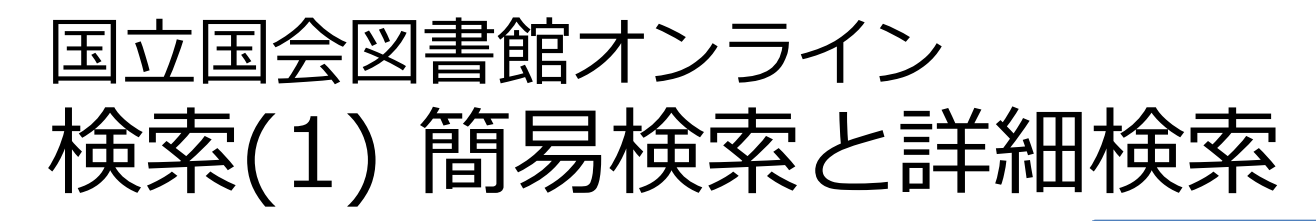

ශි

| NDL ONLINE   国立国会図書館オンライン     |                        |                         |              | 四日<br>日本語<br><b>雑誌記</b>   | 図書・雑誌・新闻なと:<br>日本語・中国語ともに検索可能<br>雑誌記事:日本語雑誌のみ |                                     |  |
|-------------------------------|------------------------|-------------------------|--------------|---------------------------|-----------------------------------------------|-------------------------------------|--|
| ーワード<br><b>すべて 図書</b> 滑       | 推誌 雜誌記事 新聞             | 和古書・漢籍 地図               | 3 電子資料 障害者向け | <u> 資料</u> その他 ~          | 詳細検索 Q                                        | キーワード検索                             |  |
| タイトル<br>著者・編者<br>件名           |                        | 出版者<br>                 |              | 請求記号       出版年       各種番号 | 西暦~_西暦                                        | 資料種別での絞り込<br>*初期設定では全選              |  |
| 本文の言語コード<br>オンライン閲覧<br>データベース | :≡<br>指定なし ~<br>指定なし ~ | 原文の言語コード<br>- 所蔵場所<br>- | :三<br>指定なし ~ | 国名コード 資料形態                | …<br>指定なし ~                                   | タイトル、著者名や<br>文の言語等での検索<br>*雑誌・新聞の検索 |  |
|                               |                        | 検索対象から除く                | 雑誌等の巻号 雑誌等の  | 記事                        | 回 項目間OR検索                                     | は出版年を入力しな                           |  |

7.44 = +

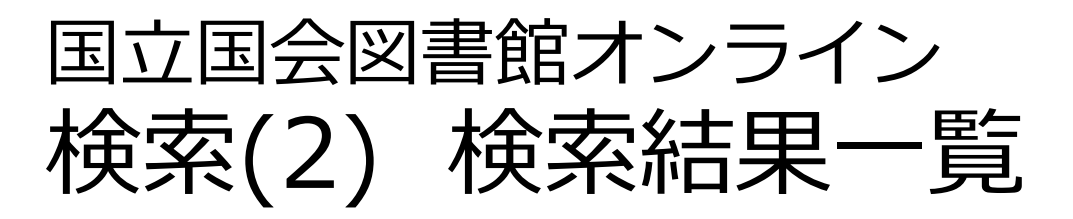

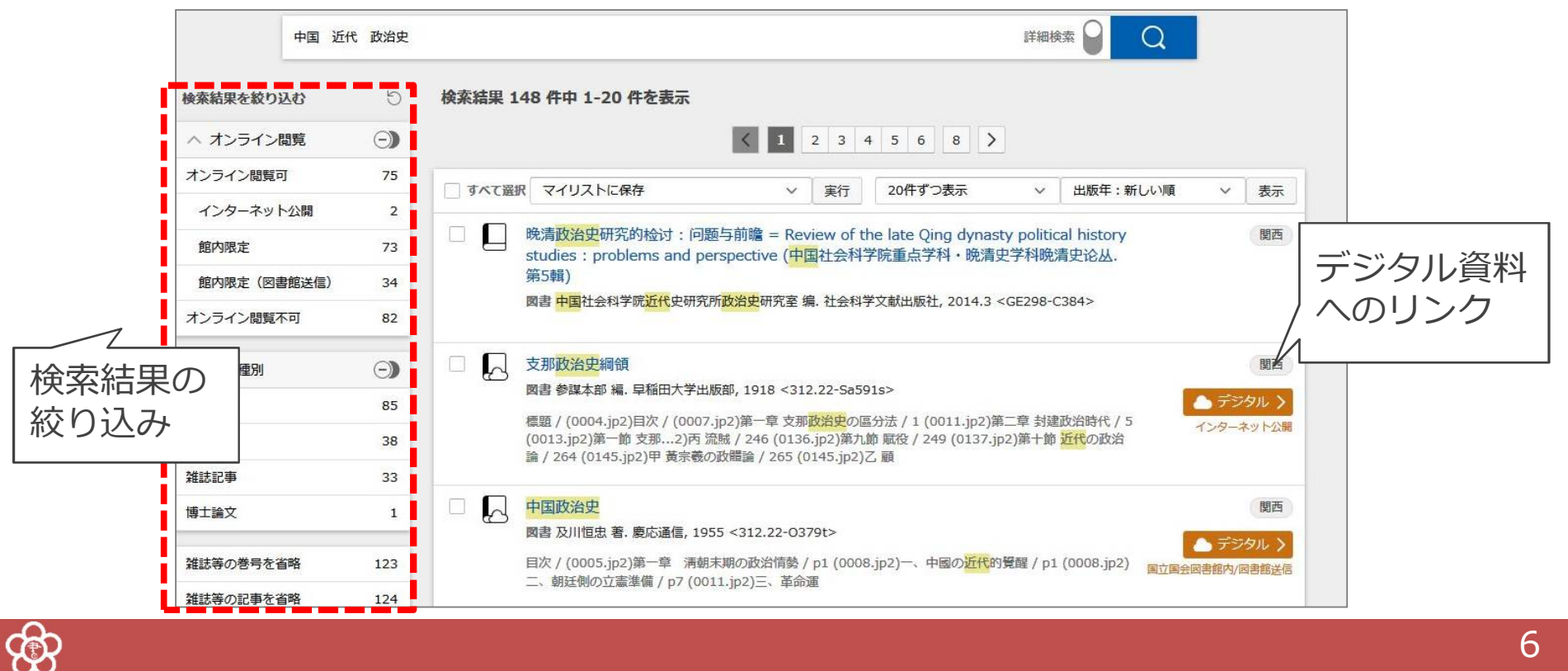

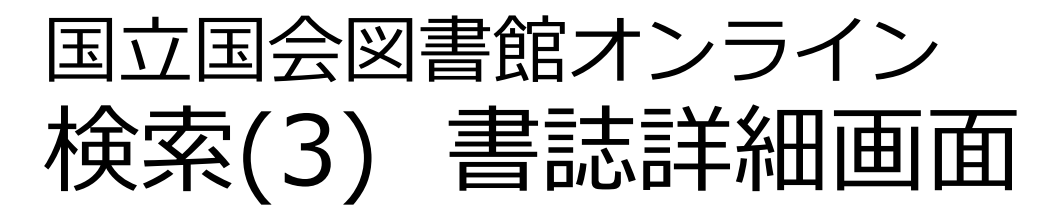

| ෯ | )                    |                 |                                 |               |
|---|----------------------|-----------------|---------------------------------|---------------|
|   | 来館複写:即日後日            | <b>関西館:書庫</b>   | 1200801265351<br>XB-N08-21226 > |               |
|   |                      | -               |                                 | 閲覧予約          |
|   | 来館複写:即日後日            | 東京本館:図書カウンター 書属 | ₹ 93₩09320 <b>&gt;</b>          | 遠隔複写          |
|   |                      | ①利用したい資料を選択し、   | すべての巻 🗸 すべての所蔵館 🖌 絞込            | 間覧 🔛          |
|   | GE9-E6<br>国立国会図書館書誌D |                 |                                 |               |
|   | 諸求記号                 |                 | へ入れる                            |               |
|   |                      | 冊子体; 84p; 21cm  | ②利用したい                          | ヽサービスのカート     |
|   |                      | 晃洋書房, 1993.4    |                                 |               |
|   |                      | 図書<br>家近亮子 編    |                                 |               |
|   |                      | 中国近代政治史年表       |                                 | URL [ 🛃 🕹 🗶 🖈 |

## 国立国会図書館オンライン 遠隔複写の申込み

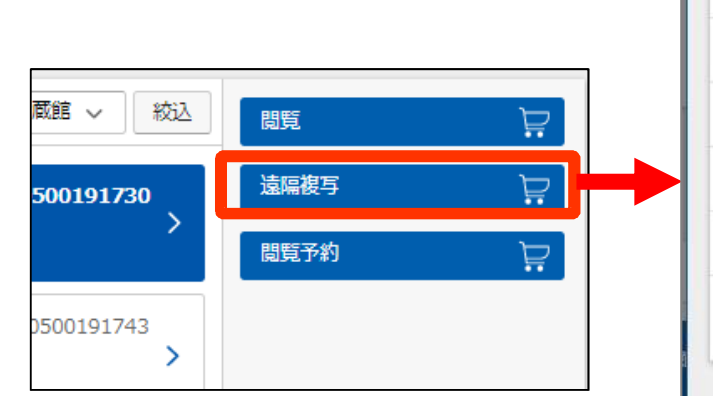

| 記事・論文名             | 中国近代史研究                                                   |
|--------------------|-----------------------------------------------------------|
| 著者名                |                                                           |
| 巻号、ページ             | 10-16                                                     |
| <b>齢考 (その他の指定)</b> |                                                           |
|                    | 表紙     目次     奥付       カラーページはカラー複写     文字、写真が不鮮明になることを了承 |

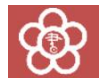

|                                                                                                    |                                                                                  | 遠隔複写 🛛 0                                  |                   |
|----------------------------------------------------------------------------------------------------|----------------------------------------------------------------------------------|-------------------------------------------|-------------------|
|                                                                                                    |                                                                                  |                                           |                   |
| 🖵 申込カート                                                                                                    |                                                                                  |                                           |                   |
| ●●  閲覧申込                                                                                                    |                                                                                  |                                           |                   |
| 遠隔複写申込                                                                                                    |                                                                                  |                                           | ž                 |
| すべて選択                                                                                                    |                                                                                  |                                           | Concernance of    |
| Y ~ C ARE D ~                                                                                                    |                                                                                  |                                           | 甲込手続に進む           |
| ☑ / ~ 2 2 2 2 2 2 2 2 2 2 2 2 2 2 2 2 2 2                                                                              |                                                                                  | 1201600747472                             | 甲込手続に進む 申込カートから削除 |
| ☑ 列 (2.44) ▼ (2.44) ▼ 漢詩名作集成:中華編 ◎書 宇野直人著,明德出版社                                                                        | 2016.3 <kk372-l16></kk372-l16>                                                   | 1201600747472<br>複写箇所の変更                  | 申込于続に進む 申込カートから削除 |
| ○ アイC温い<br>漢詩名作集成:中華編<br>図書 字野直人著.明德出版社<br>記事・論文名:素<br>巻号、ページ:50                                                       | 2016.3 <kk372-l16><br/>31<br/>-80</kk372-l16>                                    | 1201600747472<br>複写箇所の変更                  | 申込于続に進む           |
| <ul> <li>○ アイC組み</li> <li>漢詩名作集成:中華編<br/>図書 宇野直人 著.明德出版社<br/>記事・論文名:索<br/>巻号、ページ:50</li> <li>○ 中国近代史研究回顾与展望</li> </ul> | 2016.3 <kk372-l16><br/>31<br/>-80<br/>! = Review and prospect of the</kk372-l16> | 1201600747472<br>複写箇所の変更<br>1201700731521 | 申込力一トから削除         |

ති

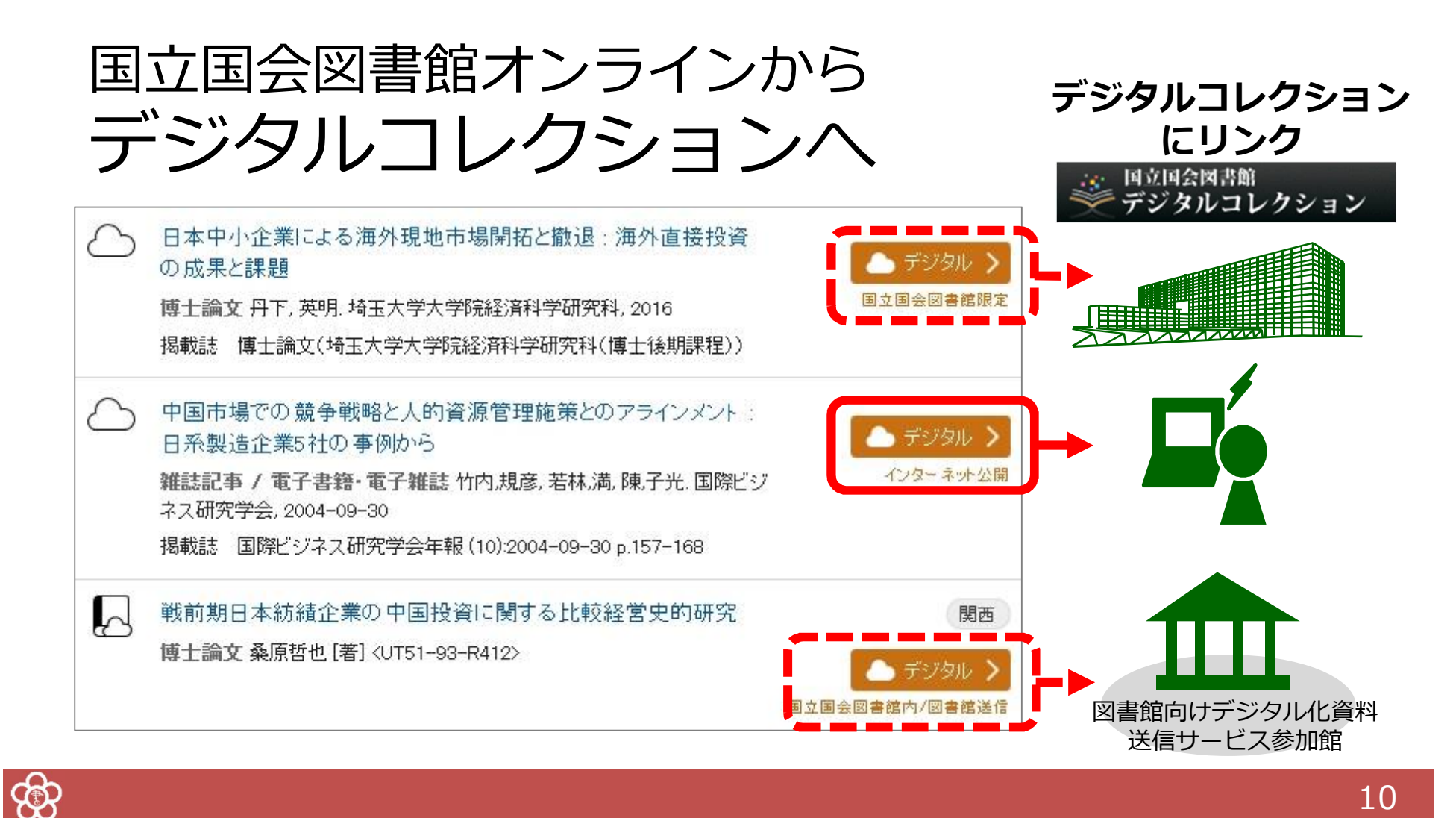

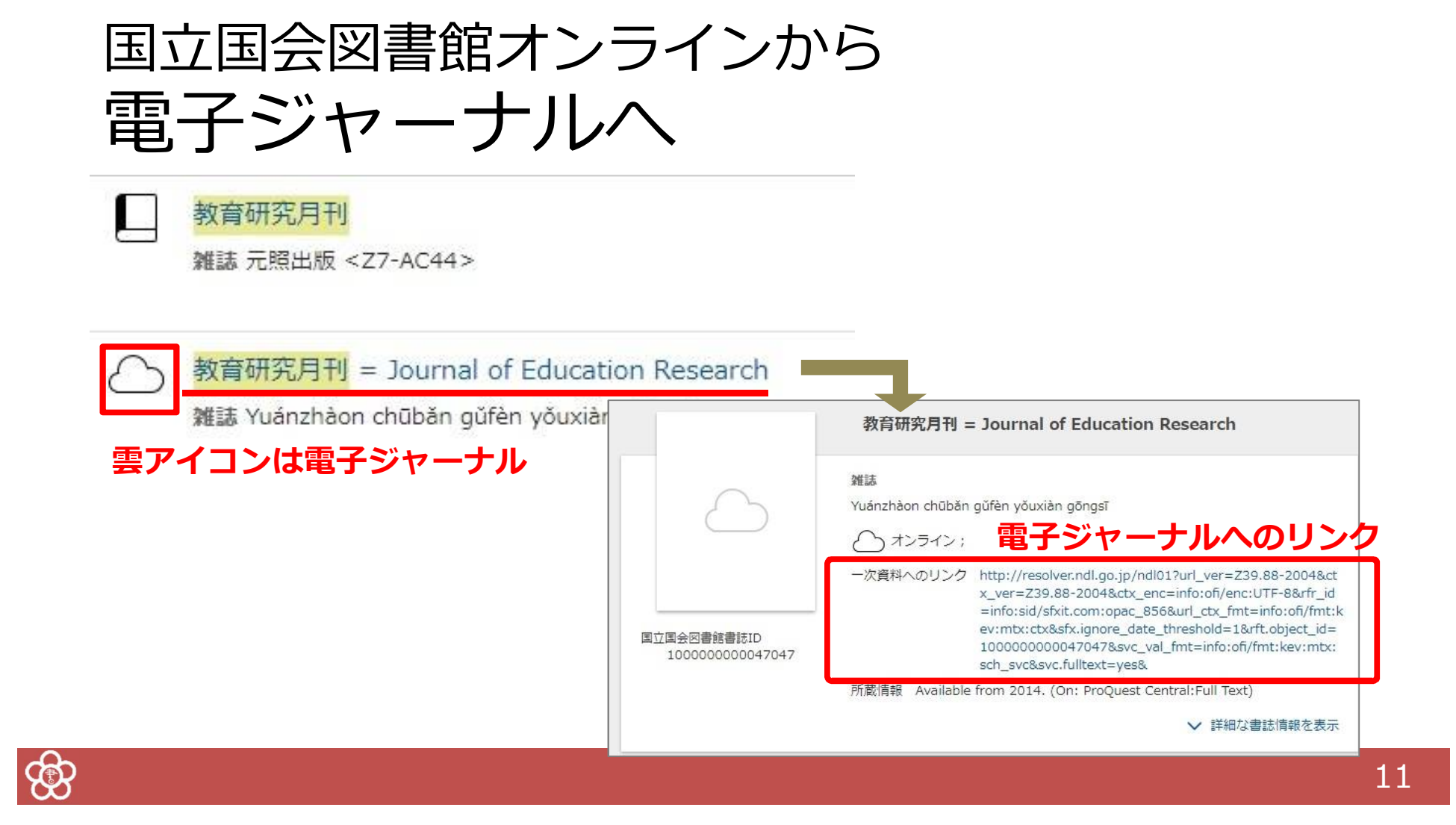

# 国立国会図書館オンライン検索のコツ(1)

「/」(全角)を入力語の前後につける 例)「/世界/」で検索→「世界」という資料だけ を検索。

部分一致検索
 「\*」を文字の代わりとして使う
 例) ND2\* → ND2、ND21、ND216 などを検索。

フレーズ検索

「"」で挟むと、スペースを含む検索ができる 例)「"journal of science"」で検索→「journal of science」を含む資料を検索。

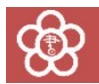

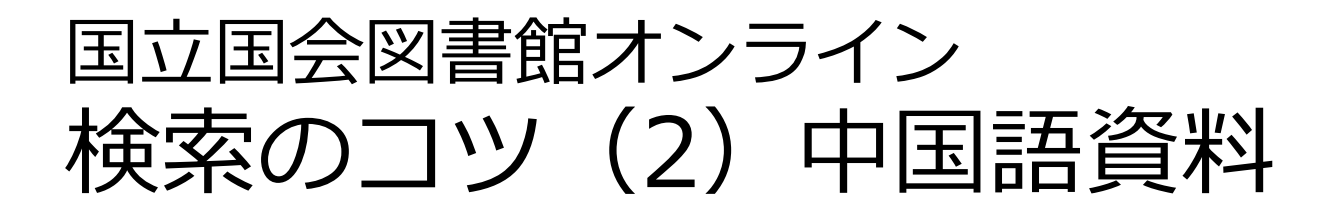

1. 言語を指定した検索

「本文の言語コード」を中国語(chi) にすると、中国語資料(及び中国語併記 資料)のみを対象に検索できる

2. 異体字検索

日本漢字、簡体字、繁体字のいずれを入力しても検索可能 例)伝説、デンセツ、chuan shuo ⇒ 传说・傳説 いずれもヒット

※一部の漢字は別字として認識される

| 誌≠志 | 繋≠係≠系 | 製≠制 | 歴=歴≠暦≠历 | 複≠復≠复 | 機≠机 |
|-----|-------|-----|---------|-------|-----|
|-----|-------|-----|---------|-------|-----|

例)「中国歴史学年鑑」では「中国历史学年鉴」がヒットしない

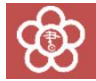

# まとめ

### ・NDLオンラインの検索:

※検索記号や言語・出版国の指定などを活用して、便利に検索 ※日本漢字・簡体字・繁体字の区別なく検索できる(例外あり)

#### ・遠隔複写の申込み:

※カートに入れただけではダメ。その後の手続きもお忘れなく!

・**デジタルコレクションや電子ジャーナル**も、 NDLオンラインでまとめて検索

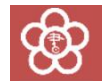

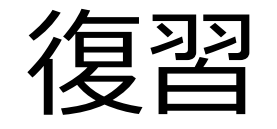

## ・NDLオンラインで中国語の図書を検索する

・「遠隔複写」カートに入れてみる

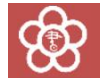

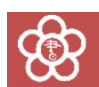

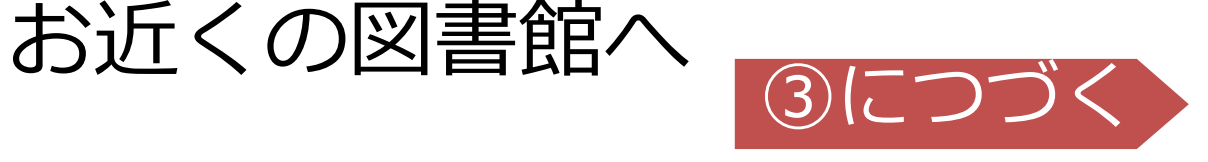

16

# 

## アジアに関する調査・研究の相談は、